ファームウェア・アップデート方法

### コンパクト・TV テスト復調器 ETL

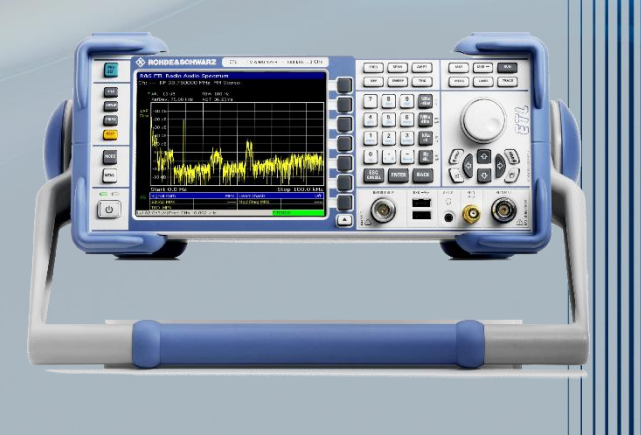

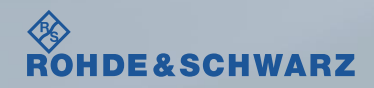

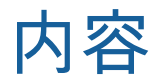

### ■ファームウェア・アップデート前の準備

- リリースノートの説明
- ファームウェア・アップデート時の注意
- 現在のファームウェアの確認方法
- Self Testの実行
- ファームウェア・アップデート方法
- ファームウェア・アップデート後
  - Self Alignmentの実行
  - ファームウェアバージョンの確認

| 受付時間:9:00~18:00      |
|----------------------|
| (土、日、祭日を除く)          |
| ※Fax、E-mailは24時間受け付け |

お問い合わせ先

| 修理·校正    |                |                  |
|----------|----------------|------------------|
| Tel :    | 0120-138-065   | (048-829-8061)   |
| Fax :    | 048-822-3156   |                  |
| E-mail : | service.rsjp@r | ohde-schwarz.com |

#### 製品の取り扱い

| Tel :    | 0120-190-722(東京)                          |
|----------|-------------------------------------------|
| Fax :    | 03-5925-1285(東京)                          |
| E-mail : | Technical-Support.Japan@rohde-schwarz.com |

Web : http://www.rohde-schwarz.co.jp

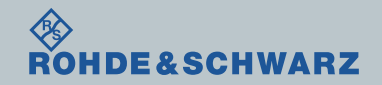

リリースノートの説明

- リリースノート(ReleaseNote)には以下のコンテンツの記載がされています
  - FW更新履歴
    - FW更新による新規オプション対応の情報
    - FW更新による新機能対応の情報
    - FW更新によるバグの修正
  - FWアップデート方法
    - ダウングレード時の注意
    - ダウングレードの方法
    - アップグレード時の注意
    - アップグレードの方法

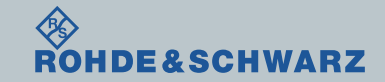

ファームウェア・アップデート方法 ~ETL~

ファームウェア・アップデート前の準備 ファームウェア・アップデート時の注意

- ■ファームウェアのバージョンが01.70以下の場合
  - 別途お問い合わせください。

■ ETLのUSBコネクタヘマウスを接続

■ ファームウェアを保存するための、空の外部ストレージ (USBメモリ等)の用意

### ■ バックアップ

ファームウェア・アップデートを行うと、工場出荷時状態にリセットされ、内部に保存してある設定データ等は消去される場合があるので、内部に保存してある全てのデータのバックアップを取ってください。

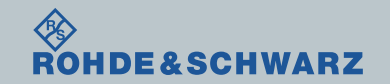

ファームウェア・アップデート前の準備

■ファームウェアをアップデート行う前に、電源投入後30分以上ウォームアップの実行

■ Rohde&Schwarzのホームページから最新のファームウェア(.zipファイル)をダウンロード

ダウンロード先 Rohde&Schwarzのホームページ → Products → Broadcast&Media → Test&Measurement for Broadcast → RF signal analyzer → R&S®ETL TV Analyzer → Firmware

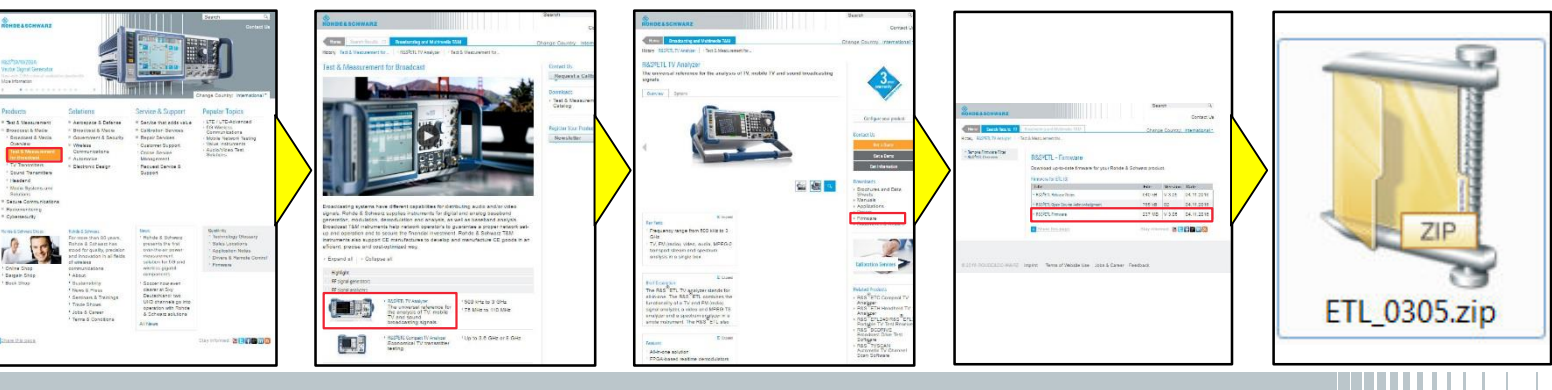

https://www.rohde-schwarz.com/firmware/etl/

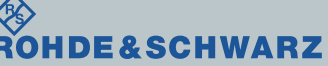

ファームウェア・アップデート方法 ~ETL~

# ファームウェア・アップデート前の準備

## 現在のファームウェアの確認方法

- SETUPボタン
- I More  $\rightarrow$  System Info  $\rightarrow$  Versions+ Options
- Instrument Firmwareの項に記載

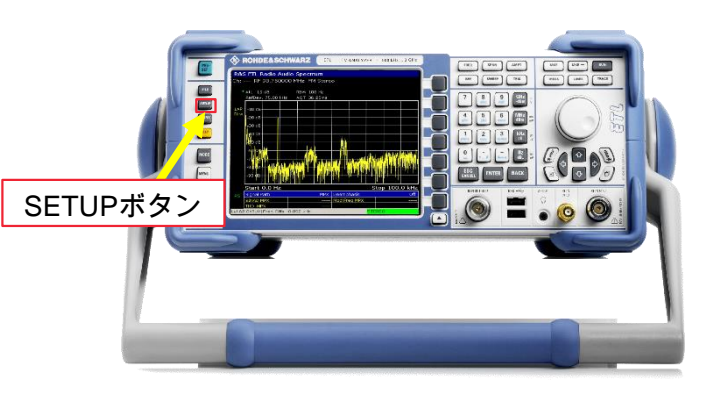

| Installed ItemVersionInstrument Firmware3.05Image Version2.90BIOS4.6.4CPLD16.0MB-FPGA5.001Data Sheet Version01.00MPEG-FPGA1.4.14ATV FPGA Version1.270DTMB FPGA Version1.560DTMB (K370) FPGA Version2.440DVB-T/H FPGA Version1.600ATSC FPGA Version1.532;NTDMB FPGA Version1.532;NTDMB FPGA Version1.530                                                                                                    |              | Hardware<br>Info |  |  |  |
|----------------------------------------------------------------------------------------------------|--------------|------------------|--|--|--|
| Instrument Firmware         3.05           Image Version         2.90           BIOS         4.6.4           CPLD         16.0           MB-FPGA         5.001           Data Sheet Version         01.00           MPEG-FPGA         1.4.14           ATV FPGA Version         1.270           DTMB FPGA Version         1.560           DTMB (K370) FPGA Version         N/A; N/A           DVB-T/H FPGA Version         2.440           DVB-T2 FPGA Version         1.600           ATSC FPGA Version         1.532; N           TDMB FPGA Version         1.532; N     |              | Into             |  |  |  |
| Image Version         2.90           BIOS         4.6.4           CPLD         16.0           MB-FPGA         5.001           Data Sheet Version         01.00           MPEG-FPGA         1.4.14           ATV FPGA Version         1.270           DTMB FPGA Version         1.560           DTMB (K370) FPGA Version         N/A; N/A           DVB-T/H FPGA Version         2.440           DVB-T2 FPGA Versions         N/A; N/A           J83A/B/C FPGA Version         1.600           ATSC FPGA Version         1.532; N           TDMB FPGA Version         1.050 |              |                  |  |  |  |
| BIOS       4.6.4         CPLD       16.0         MB-FPGA       5.001         Data Sheet Version       01.00         MPEG-FPGA       1.4.14         ATV FPGA Version       1.270         DTMB FPGA Version       1.560         DTMB (K370) FPGA Version       N/A; N/A         DVB-T/H FPGA Version       2.440         DVB-T2 FPGA Versions       N/A; N/A         J83A/B/C FPGA Version       1.600         ATSC FPGA Version       1.532; N         TDMB FPGA Version       1.050                                                                                        |              |                  |  |  |  |
| CPLD         16.0           MB-FPGA         5.001           Data Sheet Version         01.00           MPEG-FPGA         1.4.14           ATV FPGA Version         1.270           DTMB FPGA Version         1.560           DTMB (K370) FPGA Version         N/A;N/A           DVB-T/H FPGA Version         2.440           DVB-T2 FPGA Versions         N/A;N/A           J83A/B/C FPGA Version         1.600           ATSC FPGA Version         1.532;N           TDMB FPGA Version         1.050                                                                      |              | Versions+        |  |  |  |
| MB-FPGA5.001Data Sheet Version01.00MPEG-FPGA1.4.14ATV FPGA Version1.270DTMB FPGA Version1.560DTMB (K370) FPGA VersionN/A; N/ADVB-T/H FPGA Version2.440DVB-T2 FPGA VersionsN/A; N/AJ83A/B/C FPGA Version1.600ATSC FPGA Version1.532; NTDMB FPGA Version1.050                                                                                                    |              | Options          |  |  |  |
| Data Sheet Version01.00MPEG-FPGA1.4.14ATV FPGA Version1.270DTMB FPGA Version1.560DTMB (K370) FPGA VersionN/A;N/ADVB-T/H FPGA Version2.440DVB-T2 FPGA VersionsN/A;N/AJ83A/B/C FPGA Version1.600ATSC FPGA Version1.532;NTDMB FPGA Version1.050                                                                                                    |              |                  |  |  |  |
| MPEG-FPGA1.4.14ATV FPGA Version1.270DTMB FPGA Version1.560DTMB (K370) FPGA VersionN/A;N/ADVB-T/H FPGA Version2.440DVB-T2 FPGA VersionsN/A;N/AJ83A/B/C FPGA Version1.600ATSC FPGA Version1.532;NTDMB FPGA Version1.050                                                                                                    |              | System           |  |  |  |
| ATV FPGA Version1.270DTMB FPGA Version1.560DTMB (K370) FPGA VersionN/A; N/ADVB-T/H FPGA Version2.440DVB-T2 FPGA VersionsN/A; N/AJ83A/B/C FPGA Version1.600ATSC FPGA Version1.532; NTDMB FPGA Version1.050                                                                                                    |              | Massages         |  |  |  |
| DTMB FPGA Version       1.560         DTMB (K370) FPGA Version       N/A; N/A         DVB-T/H FPGA Version       2.440         DVB-T2 FPGA Versions       N/A; N/A         J83A/B/C FPGA Version       1.600         ATSC FPGA Version       1.532; N         TDMB FPGA Version       1.050                                                                                                    |              | messayes         |  |  |  |
| DTMB (K370) FPGA Version N/A; N/A<br>DVB-T/H FPGA Version 2.440<br>DVB-T2 FPGA Versions N/A; N/A<br>J83A/B/C FPGA Version 1.600<br>ATSC FPGA Version 1.532; N<br>TDMB FPGA Version 1.050                                                                                                    |              |                  |  |  |  |
| DVB-T/H FPGA Version       2.440         DVB-T2 FPGA Versions       N/A; N/A         J83A/B/C FPGA Version       1.600         ATSC FPGA Version       1.532; N         TDMB FPGA Version       1.050                                                                                                    | 4            | Clear All        |  |  |  |
| DVB-T2 FPGA Versions     N/A; N/A       J83A/B/C FPGA Version     1.600       ATSC FPGA Version     1.532; N       TDMB FPGA Version     1.050                                                                                                    |              | Messages         |  |  |  |
| J83A/B/C FPGA Version 1.600<br>ATSC FPGA Version 1.532;N<br>TDMB FPGA Version 1.050                                                                                                    | Α            |                  |  |  |  |
| ATSC FPGA Version 1.532;N<br>TDMB FPGA Version 1.050                                                                                                    |              |                  |  |  |  |
| TDMB FPGA Version 1.050                                                                                                    | 1/A          |                  |  |  |  |
|                                                                                                    |              |                  |  |  |  |
| PS<br>CF 1.5 GHz<br>Span 3.0 GHz                                                                                                    |              |                  |  |  |  |
|                                                                                                    | Join 3.0 Onz |                  |  |  |  |

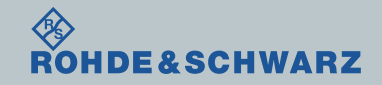

# ファームウェア・アップデート前の準備

## Selftestの実行

- $\blacksquare SETUP \rightarrow More \rightarrow Service$
- ∎ Selftestを実行
- Selftest Resultsが
  - 全てPassedとなっているか確認

## ∎ Failedがある場合

- FWアップデートを行わない
- R&S サービス・センターへ連絡

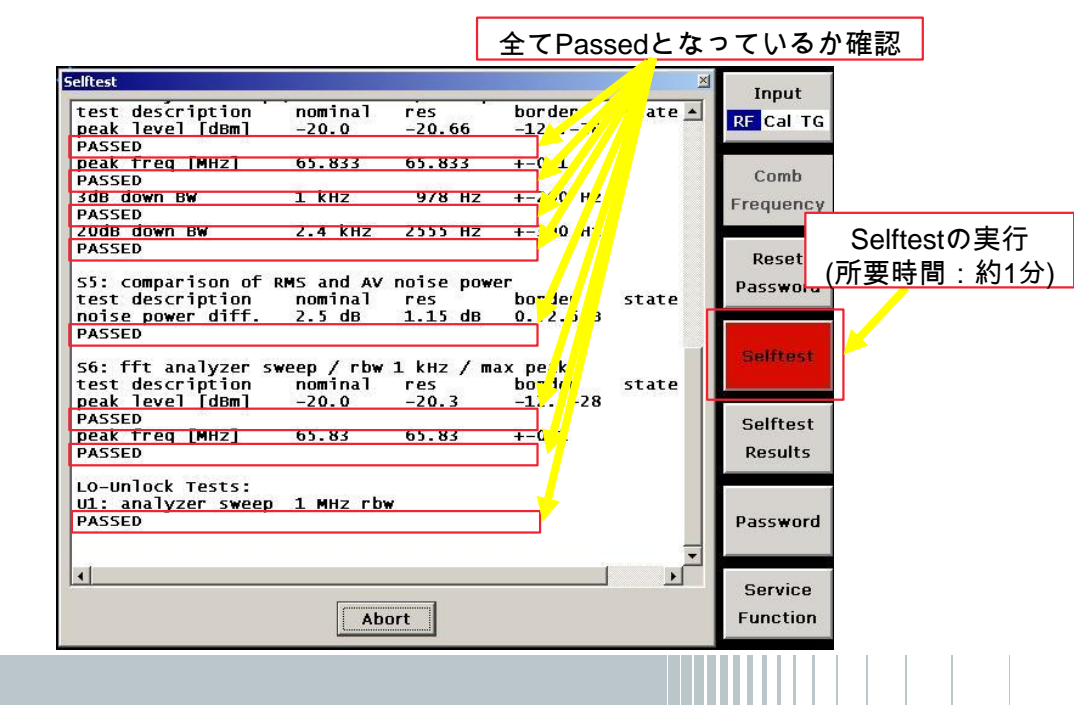

7

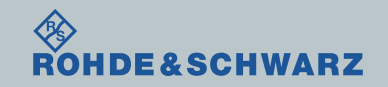

ファームウェア・アップデート方法

ダウンロードしたファームウェア(.zipファイル)を解凍し、USBメモリに保存し、ETLに接続

- $\blacksquare SETUP \rightarrow More \rightarrow Firmware Update \rightarrow Firmware Update$
- BrowsでUSBメモリに保存したファイル(ETL.package)をSelect

| <ul> <li>Execute</li> <li>オプションのチェックボックスの確認         <ul> <li>ELT-K203オプションがインストール<br/>されていない場合チェックは不要です。</li> <li>ETL-B280およびB300のチェックボックスの選択は変更しないでください。</li> </ul> </li> <li>Installで実行<br/>自動で再起動します。</li> <li>ファームウェア・アップデートが完了する<br/>絶対に電源を切らないでください</li> </ul> | Firmware Update<br>Update Path: F:\ETL_0305<br>Execute | Cancel Choose "ETL.package"-file for insta Path : | Analable Instalation Packages  Analable Instalation Packages |
|----------------------------------------------------------------------------------------------------|--------------------------------------------------------|---------------------------------------------------|----------------------------------------------------------------------------------------------------|
| ROHDE&SCHWARZ ファームウ                                                                                                    | フェア・アップデート方法                                           | ~ETL~ 8                                           | D dart installation press enter ley or wheel<br>o dart installation press enter ley or wheel<br>istage indudes 17 components, 13 to instal, 0 to remove, 4 unchanged<br>ファームウェア・アップデート<br>の実行 (所要時間;約2分)                                                                                                    |

ファームウェアのパスを選択

## ファームウェア・アップデート後

SelfAlignmentの実行

- I SETUP
- Alignment
- Self Alignment
- Show Align Resultsで結果の確認
- Self Alignment途中でAbort Self Alignment すると、UNCALと表示されます。

<u>UNCALの状態では正しく測定が行えません。</u>

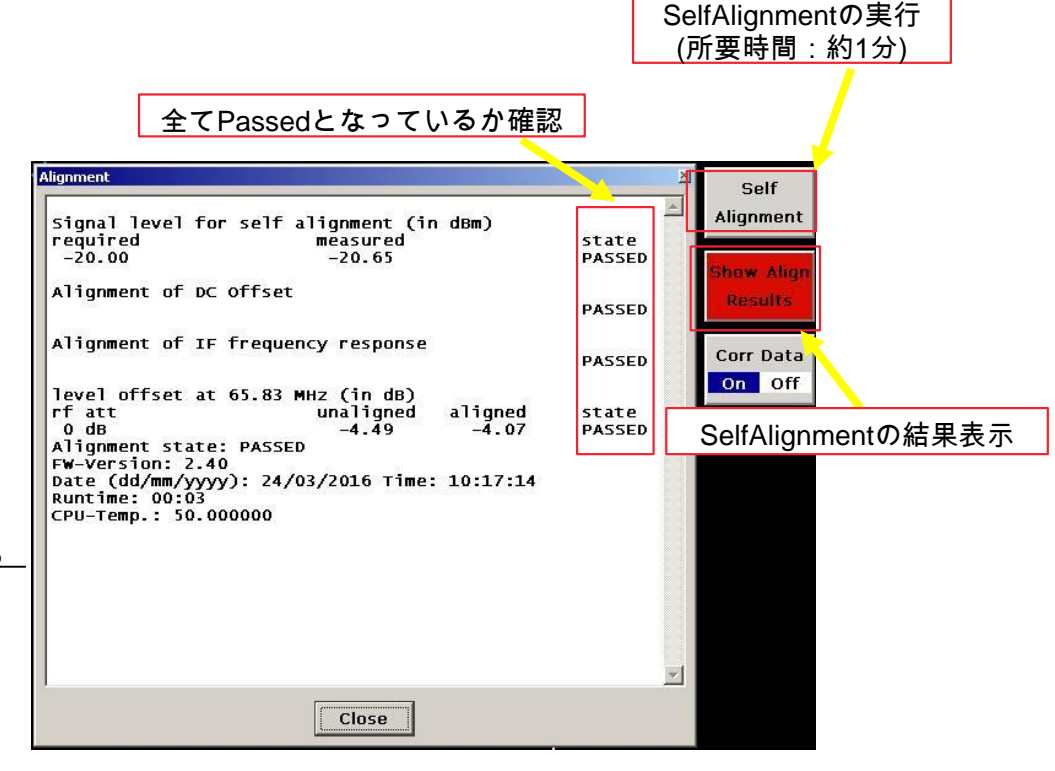

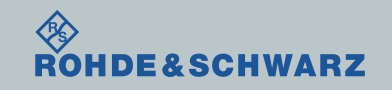

## ファームウェア・アップデート後 ファームウェアの確認

- SETUPボタン
- I More  $\rightarrow$  System Info  $\rightarrow$  Versions+ Options
- Instrument Firmwareの項に記載があります
- アップデートしたファームウェアが 合っているか確認します

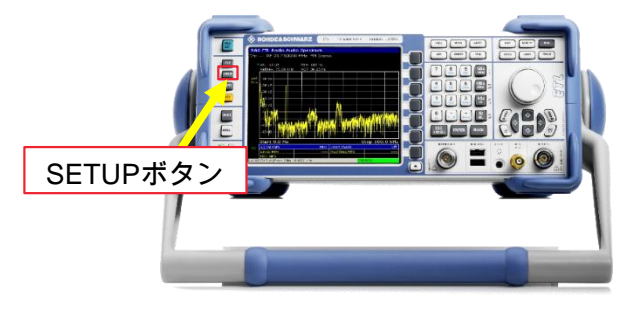

以上で終了です。

| Installed Item<br>Instrument Firmware<br>Image Version<br>BIOS<br>CPLD<br>MB-FPGA<br>Data Sheet Version | Version<br>3.05<br>2.90<br>4.6.4<br>16.0<br>5.001<br>01.00 |     |  | Hardware<br>Info<br>Versions+ |  |
|----------------------------------------------------------------------------------------------------|------------------------------------------------------------|-----|--|-------------------------------|--|
| Instrument Firmware<br>Image Version<br>BIOS<br>CPLD<br>MB-FPGA<br>Data Sheet Version                   | 3.05<br>2.90<br>4.6.4<br>16.0<br>5.001<br>01.00            |     |  | Into<br>Versions+             |  |
| Image Version<br>BIOS<br>CPLD<br>MB-FPGA<br>Data Sheet Version                                          | 2.90<br>4.6.4<br>16.0<br>5.001<br>01.00                    | -   |  | Versions+                     |  |
| BIOS<br>CPLD<br>MB-FPGA<br>Data Sheet Version                                                           | 4.6.4<br>16.0<br>5.001<br>01.00                            |     |  | Versions+                     |  |
| CPLD<br>MB-FPGA<br>Data Sheet Version                                                                   | 16.0<br>5.001<br>01.00                                     |     |  | Ontions                       |  |
| MB-FPGA<br>Data Sheet Version                                                                           | 5.001<br>01.00                                             |     |  | options                       |  |
| Data Sheet Version                                                                                      | 01.00                                                      |     |  |                               |  |
|                                                                                                    |                                                            |     |  | System                        |  |
| MPEG-FPGA                                                                                               | 1.4.14                                                     |     |  | Mossages                      |  |
| ATV FPGA Version                                                                                        | 1.270                                                      |     |  | Messages                      |  |
| DTMB FPGA Version                                                                                       | 1.560                                                      |     |  |                               |  |
| DTMB (K370) FPGA Version                                                                                | N/A;N/A                                                    | 1 - |  | Clear All                     |  |
| DVB-T/H FPGA Version                                                                                    | 2.440                                                      | ["  |  | Messages                      |  |
| DVB-T2 FPGA Versions                                                                                    | N/A;N/A                                                    |     |  | 1                             |  |
| J83A/B/C FPGA Version                                                                                   | 1.600                                                      | 1   |  |                               |  |
| ATSC FPGA Version                                                                                       | 1.532;N/A                                                  | 1   |  |                               |  |
| TDMB FPGA Version                                                                                       | 1.050                                                      |     |  |                               |  |
| PS CF 1.5 GHz Span 3.0 GHz                                                                              |                                                            |     |  |                               |  |